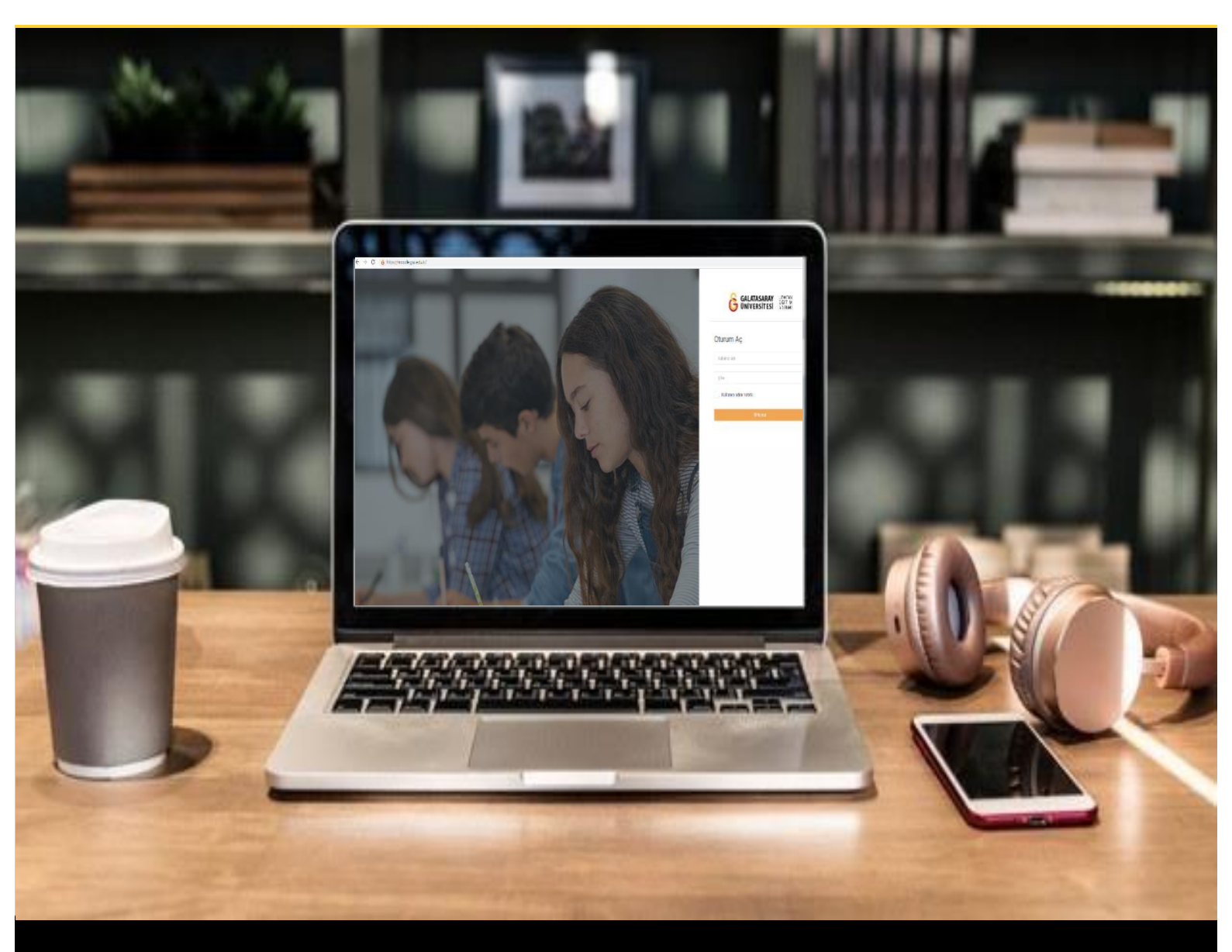

## H-P moodle

## AKADEMİSYENLER İÇİN KULLANIM KILAVUZU

Moodle'da H5P ile Hafıza Oyunu Hazırlama

## GALATASARAY ÜNİVERSİTESİ UZAKTAN EĞİTİM UYGULAMA VE ARAŞTIRMA MERKEZİ

Galatasaray Üniversitesi Uzaktan Eğitim Uygulama ve Araştırma Merkezi

https://uzem.gsu.edu.tr/

## H5P İLE HAFIZA OYUNU HAZIRLAMA

Moodle'da hafıza oyunu oluşturmak için **H5P** eklentisi kullanılmaktadır. Bunun için ilk olarak ilgili ders sayfasının sağ üst köşesindeki <sup>Düzenlemeyl aç</sup> butonuna tıklayarak düzenleme moduna geçmek gerekmektedir (Bkz. Şekil 1).

| Kontrol paneli / Derslerim / UZEMTEST1                                                                           |   | 🎄 👻 Düzenlemeyi aç |
|----------------------------------------------------------------------------------------------------|---|--------------------|
| Genel OUYURULAR Ders Iziencesi                                                                                   | • |                    |
| HAFTA 1: Moodle'a Giriş<br>O Ana Okuma Dosyası                                                                   |   | -                  |
| <ul> <li>Congent</li> <li>Ek Kaynaklar</li> <li>Kitap 1.pdf</li> <li>Kitap 2.pdf</li> <li>Kitap 3.pdf</li> </ul> |   |                    |
| Klasörü indir                                                                                                    |   |                    |

Şekil 1 Düzenleme modunu açma

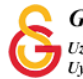

Düzenleme modunu açtıktan sonra videoyu ekleyeceğimiz haftanın altında yer alan

+ Yeni bir etkinlik ya da kaynak ekle

metnine tıklamak gerekir (Bkz. Şekil 2).

|                                                                                                    | Düzenle                                                                                                    |
|----------------------------------------------------------------------------------------------------|----------------------------------------------------------------------------------------------------|
| 🕂 🚺 Ana Okuma Dosyası 🖋 PDF belgesi                                                                                                    | Düzenle 👻                                                                                                    |
| 🕂 🔹 O Ek Kaynaklar                                                                                                    | Düzenle 👻                                                                                                    |
| <b>O</b> Kitap 1.pdf                                                                                                    |                                                                                                    |
| O Kitap 2.pdf                                                                                                    |                                                                                                    |
| C Kitap 3.pdf                                                                                                    |                                                                                                    |
|                                                                                                    |                                                                                                    |
| Klasörü indir                                                                                                    |                                                                                                    |
| Klasörü indir                                                                                                    |                                                                                                    |
| Klasörü indir                                                                                                    | + Yeni bir etkinlik ya da kaynak                                                                                                    |
| Klasörü indir                                                                                                    | 🕈 Yeni bir etkinlik ya da kaynak                                                                                                    |
| Klasôrù indir<br>+ HAFTA 2 ≠                                                                                                    | <ul> <li>Yeni bir etkinlik ya da kaynak</li> <li>Düzenlik</li> </ul>                                                                 |
| <ul> <li>+ HAFTA 2</li> <li>+ 1 Hafta 2 Odev 1</li> </ul>                                                                                      | <ul> <li>Yeni bir etkinlik ya da kaynak</li> <li>Düzenle</li> <li>Düzenle</li> </ul>                                                 |
| Klasórú indir         + HAFTA 2         + (a)         Hafta 2 Odev 1         + (2)         Hafta 2 Odev 2                                      | + Yeni bir etkinlik ya da kaynak<br>Düzenle<br>Düzenle • 6<br>Düzenle • 6                                                            |
| Klasörü indir         + HAFTA 2         + III         Hafta 2 Odev 1         + III         Hafta 2 Odev 2         + III         Hafta 2 Odev 3 | Yeni bir etkinlik ya da kaynak     Düzenle     Düzenle     Düzenle     Düzenle     Düzenle     Düzenle     Düzenle     Düzenle     d |

Şekil 2 Yeni bir etkinlik ya da kaynak ekle

Böylece açılacak olan Yeni bir etkinlik ya da kaynak ekle listesinden• Image: Etkileşimsel içerikseçilir ve Ekle butonuna tıklanır (Bkz. Şekil 3).

| ETKİNLİKLER                                                                                                    | Yardım görüntülemek için bir etkinlik ya                                                   |  |
|----------------------------------------------------------------------------------------------------|--------------------------------------------------------------------------------------------|--|
| Adobe Connect       Adobe Connect       Anket (Geribild       Anket (Hazr<br>olçeki)       Anket (Min)       Cara       Big       Etkilesimternç       Anket (Min)       Anket (Min)       Big       Forum       Anket (Min)       Big       Cara       Big       Score       Big       Score       Big       Score       Big       Sonbet       Soluki | da kaynak seçin. Bir etkinlik veya<br>kaynağa çift tıklayarak hızlıca<br>ekleyebilirsiniz. |  |
| O J Turnitin Ödavi                                                                                                    |                                                                                            |  |

Şekil 3 Etkinlikler listesinden H5P Etkileşimsel İçerik türünü seçme

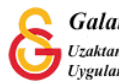

Detaylar

Böylece açılan içerik türlerinden **Memory game** seçeneğini seçip butonuna tıklayınız (Bkz. Şekil 4).

| O İçerik d                 | oluştur O Yükle                                                  | 🕲 Yapışt |
|----------------------------|------------------------------------------------------------------|----------|
| İçerik T                   | ürü Ara                                                          | ٩        |
|                            |                                                                  |          |
|                            |                                                                  |          |
| Tüm İçer                   | ik Türleri                                                       |          |
| <b>Tüm İçer</b><br>Göster: | <b>ik Türleri</b><br><u>Son Kullanılanlar</u> Yeniler A'dan Z'ye |          |
| Tüm İçer<br>Göster:        | ik Türleri<br><u>Son Kullanılanlar</u> Yeniler A'dan Z'ye        |          |

Şekil 4 Memory game içerik türünü seçme-1

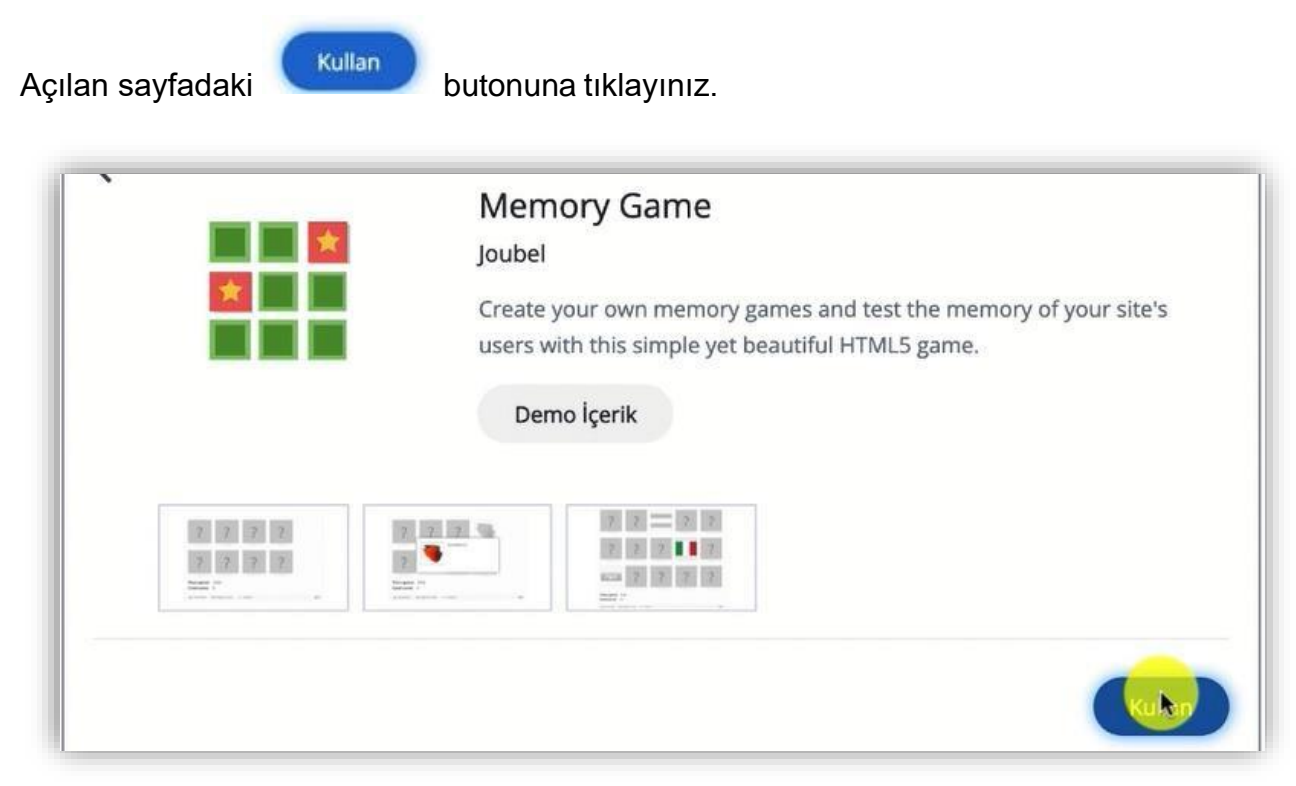

Şekil 5 Memory game içerik türünü seçme-2

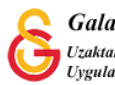

Böylece Memory game düzenleme sayfası açılacaktır. Memory game'de mantık karışık olarak sıralanmış arkası kapalı olan resimleri üzerine tıklandığında ilgili görseli kısa süreli açarak kişinin görseli (ya da metni) aklında tutarak eşini bulmasını sağlamaktır. <u>https://h5p.org/memory-game</u> bağlantısından bir önek görüntüleyebilirsiniz.

Aşağıdaki örnekte İngilizce meyve isim ve resimlerinin eşleştirilmesine yönelik bir örnek hazırlanmıştır. Memory game etkinliğini öğrencilerin pratik yapması gereken hatırlama düzeyindki öğrenme çıktılarını gerçekleştirmelerine destek olmak için kullanabilirsiniz.

Memory game düzenleme sayfasında **Image** etiketi altına ve **Matching image** altına aynı görseli eklemek gerekmektedir. İsterseniz her bir görsel için bir ses dokümanı da ekleyebilirsiniz. **Alternative text for image** ise resmi tanımlayan bir açıklama olmalıdır. Görme konusunda problem yaşayan öğrenciler için ya da görselin yüklenmesinde bir problem olduğunda ilgili metin görüntülenecek/seslendirilecektir (Bkz. Şekil 6).

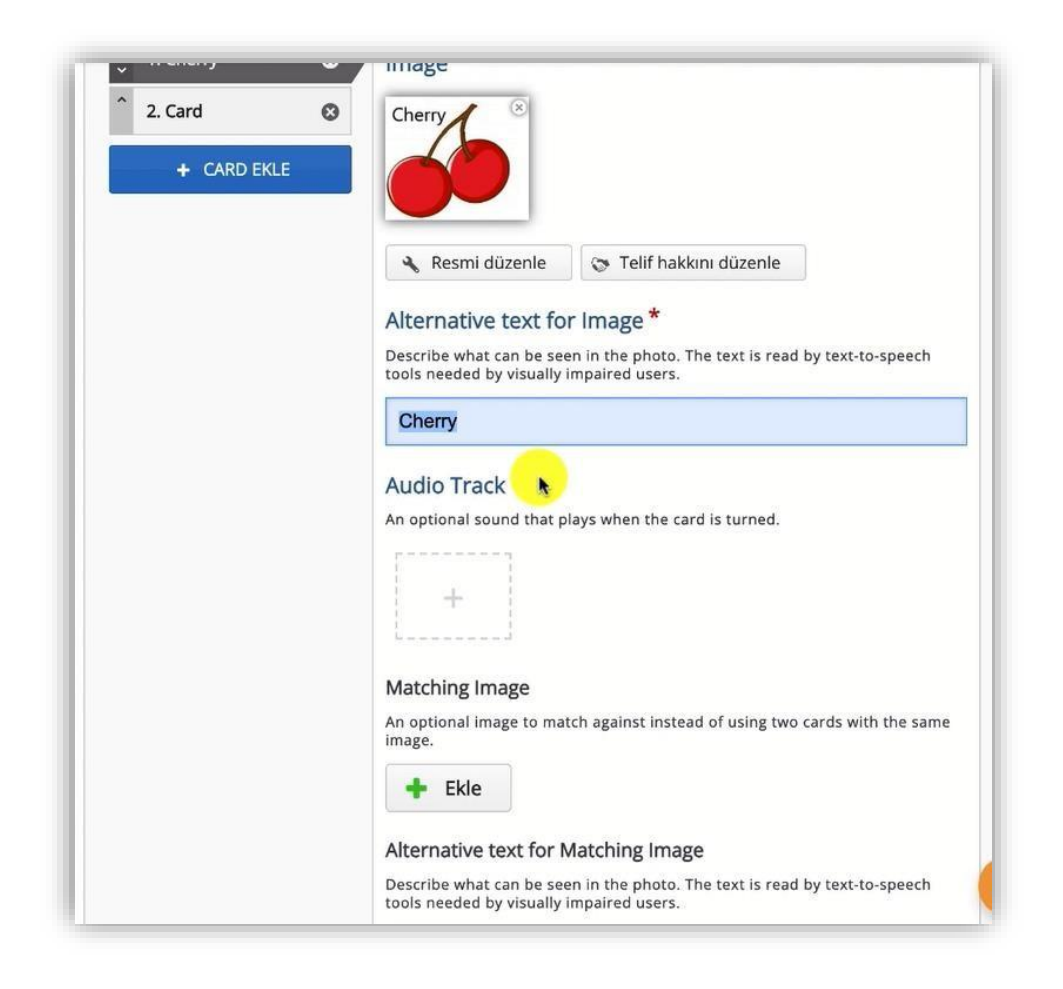

Şekil 6 Memory game içerik türünü düzenleme-1

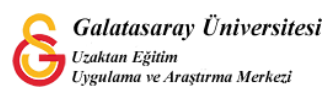

+ CARD EKLE

Şekil 7'de görüldüğü üzere butonunu kullanarak birden fazla eşleştirme kartı ekleyerek öğrenme materyalini zenginleştirebilirsiniz.

| 1. Cherry   | 0   | Image *                                                                                                    |
|-------------|-----|----------------------------------------------------------------------------------------------------|
| 2. Care 👦   | 8   | + Ekle                                                                                                    |
| + CARD EKLE | (LE | Alternative text for Image *                                                                                        |
|             |     | Describe what can be seen in the photo. The text is read by text-to-speech tools needed by visually impaired users. |
|             |     | Audio Track                                                                                                    |
|             |     | An optional sound that plays when the card is turned.                                                               |
|             |     |                                                                                                    |

Şekil 7 Memory game içerik türünü düzenleme-2

Tüm eşleştirme kartlarını oluşturduktan sonra ders sayfasında etkinliği Şekil 8'deki gibi görüntüleyebilirsiniz. Doğru eşleştirilen kartlar görünür olarak görüntülenmekte eşleştirilmeyen kartlar ise ? ile gösterilmektedir.

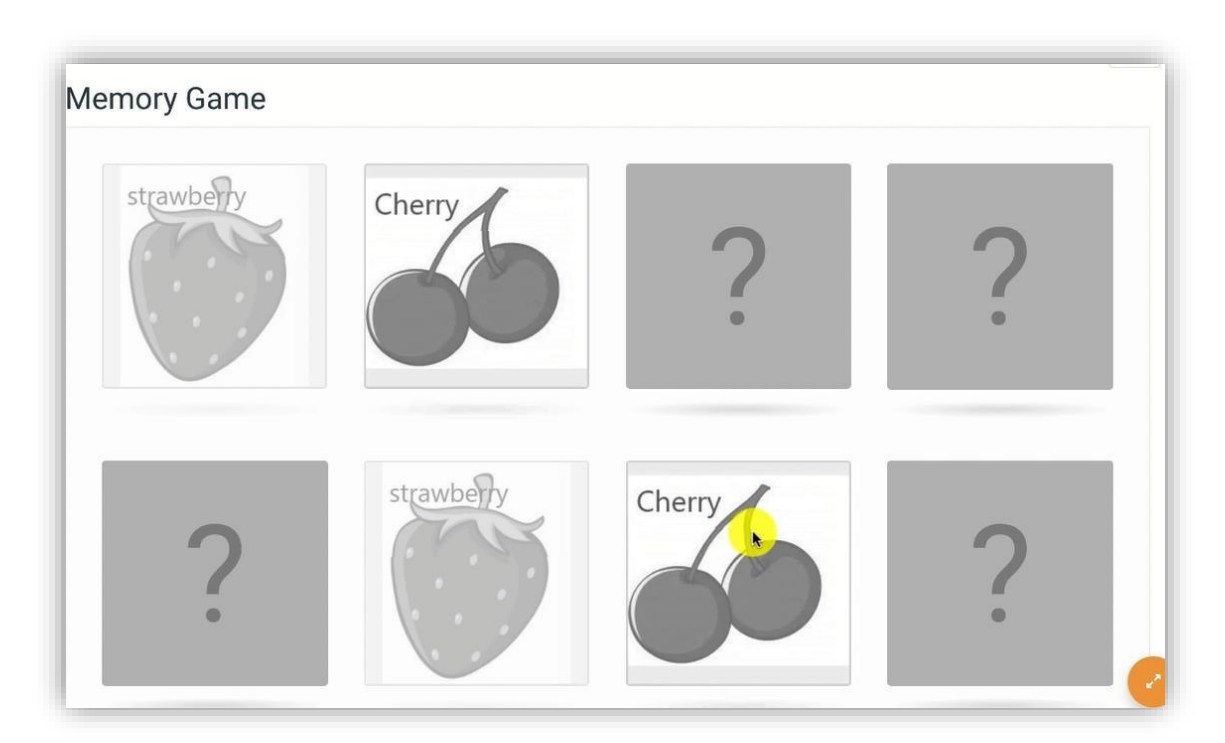

Şekil 8 Memory game içerik türünü görüntüleme

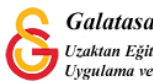